#### 08 - Transferencia de Un Dominio Transferencia de Dominio

#### ¿Qué necesito para operar?

- 1. N° de CUIT/CUIL
- 2. Clave Fiscal Nivel 2 o superior.
- 3. Adherir el servicio de autenticación y autorización de **Trámites a Distancia** del **Ministerio de Modernización** en **AFIP**. Visitá el instructivo para <u>Persona Física</u> o <u>Persona Jurídica</u>.

#### iUna aclaración antes de empezar!

El Usuario Destino debe contar con N° **de CUIT/CUIL, Clave Fiscal Nivel 2 o superior** y el servicio de Trámites a Distancia adherido en AFIP o ID si es No Residente. Además, debe haber ingresado a la plataforma de Trámites a Distancia al menos una vez para registrar sus datos.

Si el dominio a transferir está registrado en zonas especiales, el Usuario Destino debe tener habilitada la zona. Si no la tiene, deberá realizar el trámite "Solicitud de Habilitación de Zonas Especiales" desde Trámites a Distancia, siguiendo los pasos de este <u>instructivo</u>.

¿Tenés todo? Ya podés transferir tu dominio.

1. Ingresá a <u>Trámites a Distancia</u> e iniciá sesión con tu N° de CUIT/CUIL y Clave Fiscal Nivel 2 o superior. Si sos No Residente, conocé cómo operar con el siguiente <u>instructivo.</u>

Página 1 / 7 © 2024 HostingKings - Los reyes del hosting <atencion@hostingkings.com> | 2024-04-26 18:23 URL: https://www.hostingkings.com/kb/content/6/38/es/08-\_-transferencia-de-un-dominio.html

| IMPOSITIVA<br>ADJANA<br>SEGURIDAD SOCIAL |                          |                             |
|------------------------------------------|--------------------------|-----------------------------|
|                                          |                          |                             |
|                                          | INGRESO CON CLAVE FISCAL |                             |
|                                          | SIGUIENTE                |                             |
| 2                                        |                          | INGRESO CON CLAVE FISCAL    |
| And Int                                  |                          | **********  TECLADO VIRTUAL |
|                                          |                          | INGRESAR                    |

Elegí en nombre de quién querés actuar. **Para Transferir el dominio a nombre de una** empresa, organización u otra persona, verificá que estés realizando el trámite en su representación.

| Selección del titular |  |
|-----------------------|--|
| Seleccione titular 🔹  |  |

Página 2 / 7 © 2024 HostingKings - Los reyes del hosting <atencion@hostingkings.com> | 2024-04-26 18:23 URL: https://www.hostingkings.com/kb/content/6/38/es/08-\_-transferencia-de-un-dominio.html

2. Dentro de Organismo, encontrarás los trámites de NIC Argentina. Seleccioná la opción Operaciones sobre dominios y hacé clic en Iniciar Trámite.

| Organismo                                                                                                    | Se encontraron 4 resultados                                                                                                    |
|----------------------------------------------------------------------------------------------------|----------------------------------------------------------------------------------------------------|
| NIC Argentina                                                                                                 | Operaciones sobre dominios                                                                                                    |
| Oficina Nacional de Contrataciones                                                                            | Operaciones sobre dominios                                                                                                    |
| Ministerio de Producción 0                                                                                    | <b>€ DETALLES</b> INICIAR TRÁMITE                                                                                                    |
| Inspección General de Justicia 0                                                                              |                                                                                                    |
| Agencia de Administración de Bienes del Estado 0                                                              | Descargo de Disputa<br>#NIC Argentina<br>Descargo de Disputa                                                                                   |
| Dirección Nacional de los Registros Nacionales de 🛈<br>la Propiedad del Automotor y de Créditos<br>Prendarios | <b>% DETALLES</b> INICIAR TRÁMITE                                                                                                    |
|                                                                                                    | Pedido de Informe sobre un Dominio de Internet<br>#NIC Argentina<br>Pedido de Informe sobre un Dominio de Internet                             |
|                                                                                                    | S DETALLES INICIAR TRÁMITE                                                                                                    |
|                                                                                                    | Solicitud de Habilitación de Zonas Especiales<br>#NIC Argentina<br>Solicitud de Habilitación de Zonas Especiales<br>© DETALLES INICIAR TRÁMITE |
|                                                                                                    | Mostrando 1 a 4 de 4-ver. 5 • « Anterior 1 Siguiente »                                                                                         |

**3**. Desde la **Lista de dominios** seleccioná el dominio sobre el cual querés operar y hacé clic en el botón **Transferir**.

Página 3 / 7

 $\ensuremath{\textcircled{\circ}}$  2024 HostingKings - Los reyes del hosting <a tencion@hostingkings.com> | 2024-04-26 18:23

URL: https://www.hostingkings.com/kb/content/6/38/es/08-\_-transferencia-de-un-dominio.html

También podés "Filtrar" tu dominio desde el **Buscador** de dicha lista.

| s dominios pertenecen a JU | JAN PEREZ  |               |                |            |            |
|----------------------------|------------|---------------|----------------|------------|------------|
| Iominio                    |            | _             |                |            |            |
| Dominio 🌣                  | Alta 🌣     | Vencimiento © | Estado 🌣       | Delegado 🌣 | Acciones © |
|                            | 02/09/2017 | 03/08/2018    | Pendiente Pago | NO         |            |

**4.** Indicá el N° **de CUIT/CUIL** del Usuario al que le querés transferir el dominio - **o ID si es No Residente** - y hace clic en **Ejecutar**.

| Dominio:                                  | midominio.com.ar |            |                                              |                                                                                |
|-------------------------------------------|------------------|------------|----------------------------------------------|--------------------------------------------------------------------------------|
| Inrese el N° de CUIT del<br>destinatario: | 22222222222      | - 1        | Transferencia de Dom                         | inio                                                                           |
| O SALIR                                   |                  | ► EJECUTAR | Se ha iniciado el proces<br>midominio.com.ar | o de transferencia del dominio:<br>hacia el usuario con cuil/cuit: 22222222222 |
|                                           |                  |            | Dominio:                                     | midominio.com.ar                                                               |
|                                           |                  |            |                                              |                                                                                |

Página 4 / 7 © 2024 HostingKings - Los reyes del hosting <atencion@hostingkings.com> | 2024-04-26 18:23 URL: https://www.hostingkings.com/kb/content/6/38/es/08-\_-transferencia-de-un-dominio.html

**5.** Una vez iniciada la Transferencia, el Usuario Destino deberá iniciar sesión en <u>Trámites a Distancia</u> con su **Nº de CUIT/CUIL y Clave Fiscal**, y desde "**Tareas**" deberá hacer clic en **Aceptar Transferencia**.

| rarcao           |                                              |                                               |                          |                                   |          |  |
|------------------|----------------------------------------------|-----------------------------------------------|--------------------------|-----------------------------------|----------|--|
| Estas son todas  | s las tareas que se te asignaron al rea      | lizar tus trámites. Podés firmar, pagar, agre | egar o corregir document | ación vinculada a los mismos      |          |  |
| Pendientes       | Historial                                    |                                               |                          |                                   |          |  |
|                  |                                              |                                               |                          |                                   |          |  |
| Buscar por N* de | e trámite, nombre de trámite, apoderado, etc | Q.                                            |                          |                                   |          |  |
|                  |                                              |                                               |                          |                                   |          |  |
| Fecha 0          | Nombre 🌣                                     | Tarea 🌣                                       | Referencia 🔍             | Enviado por 👻 Número de Trámite 🖗 | Acciones |  |

**6.** Una vez verificados los datos podrá hacer clic en **Confirmar operación** para acceder a la plataforma de pago. Si se trata de un dominio en zona especial, previamente, **NIC Argentina** deberá autorizar el trámite. Una vez autorizado, se notificará a ambos Usuarios para continuar.

7. Deberá corroborar los datos de facturación y confirmar.

Página 5 / 7 © 2024 HostingKings - Los reyes del hosting <atencion@hostingkings.com> | 2024-04-26 18:23 URL: https://www.hostingkings.com/kb/content/6/38/es/08-\_-transferencia-de-un-dominio.html

| ramite PUB Y TRANS DOMI      | NIO .COM.AR                                       |          |          | Costo del Trámite |
|------------------------------|---------------------------------------------------|----------|----------|-------------------|
| Concepto                     |                                                   | Cantidad | Subtotal | \$\$\$            |
| 01.20.01 · PUB. Y TRANS. DOM | INIO .COM.AR                                      | 1        | \$\$\$   |                   |
| Observaciones                |                                                   |          |          |                   |
| midominio.com.ar             |                                                   |          |          |                   |
| Datos del contribuyente      |                                                   |          |          |                   |
| Nombre y apellido            | CARLOS RODRIGUEZ                                  |          |          |                   |
| Tipo y nro. de doc.          | (Clave Unica de Identificacion Tributaria) 111111 | 1111     |          |                   |
| Correo electrónico           | mimail@midominio.com.ar                           |          |          |                   |
| Dirección                    | Av. Corrientes 111                                |          |          |                   |
| Localidad                    | (1425) LAS TONINAS                                |          |          |                   |
| Posición frente al IVA       | Consumidor Final                                  |          |          |                   |
|                              |                                                   |          | EDITAR   |                   |
|                              |                                                   |          |          |                   |
|                              |                                                   |          |          |                   |
|                              |                                                   |          |          |                   |

8. Por último, podrá elegir el medio de pago y hacer clic en Realizar Pago.

| Medios de Pago Online                                                                                     |                                                                                                    |
|----------------------------------------------------------------------------------------------------|----------------------------------------------------------------------------------------------------|
|                                                                                                    |                                                                                                    |
| Medios de pago offline                                                                                    | ⊖                                                                                                    |
|                                                                                                    | Capipago                                                                                                    |
| Puede cancelar un trámite no abonado desde "Mis Ta<br>columna "Acciones". Tenga presente que no es posibl | areas", haciendo clic en el botón "Rechazar tarea" que figura a la derecha de la tarea pendiente desde la<br>le cancelar trámites abonados. |
|                                                                                                    |                                                                                                    |

Una vez que se haya aprobado el pago, se les informará por correo electrónico que el dominio se encuentra Registrado a nombre del nuevo Titular.

Recordá que si el pago de una operación se efectuó con **Tarjeta de Crédito**, el mismo se acreditará dentro de las **24 horas** de realizado. Si el medio de pago utilizado fue **Rapipago** o **PagoMisCuentas**, la acreditación se realizará dentro de las **72 horas hábiles**.

iListo! Ya se realizó la Transferencia del dominio.

ID único: #1037 Autor: n/a Última modificación: 2017-11-15 00:41